#### Step 1: solder SMD parts on PCB

All the SMD parts can be soldered on your PCB's as explained in the following pictures. Parts with a polarity should have a dot on the PCB silk screen and on the PCB. Pay extra attention when soldering the LED and microcontroller, since those fit in multiple ways. In the pictures, red is the top layer and blue is the bottom layer.

For the parts that look the same:

- There is only one voltage reference (TL431), two small MOSFETS (BVSS123), and more diodes (BAT54S).
- There is only one 1nF capacitor, and multiple 100nF capacitors.

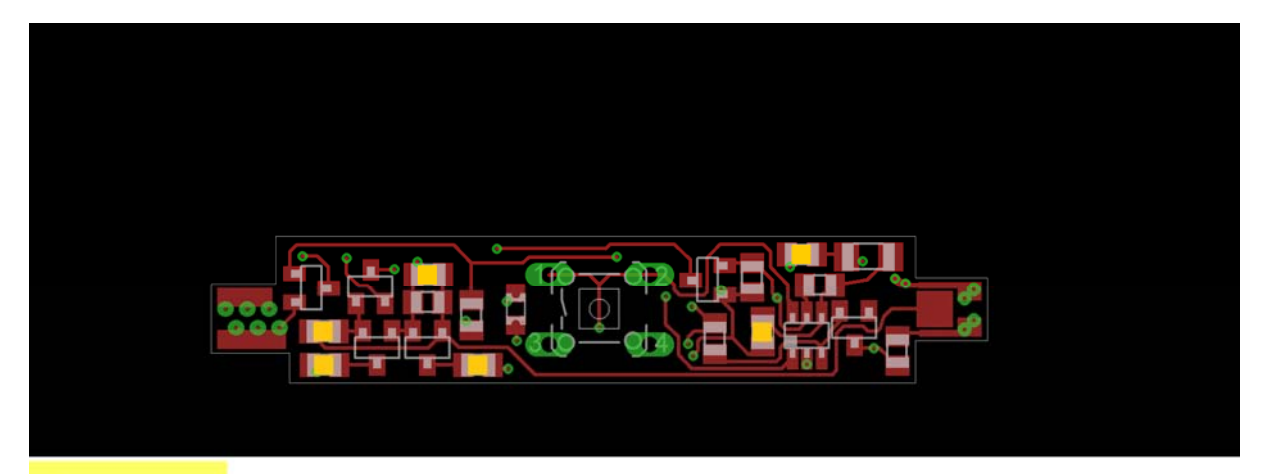

### 1µ\_top

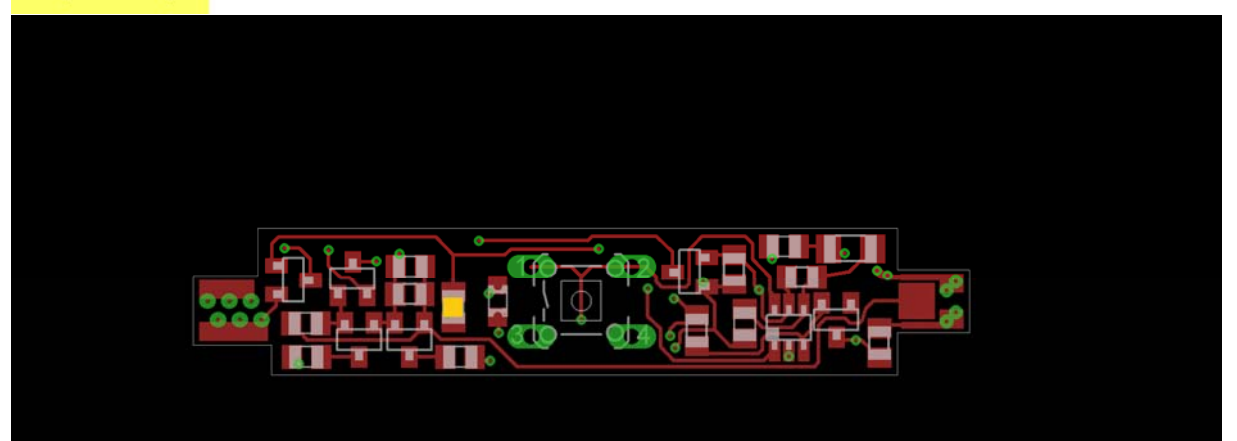

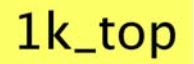

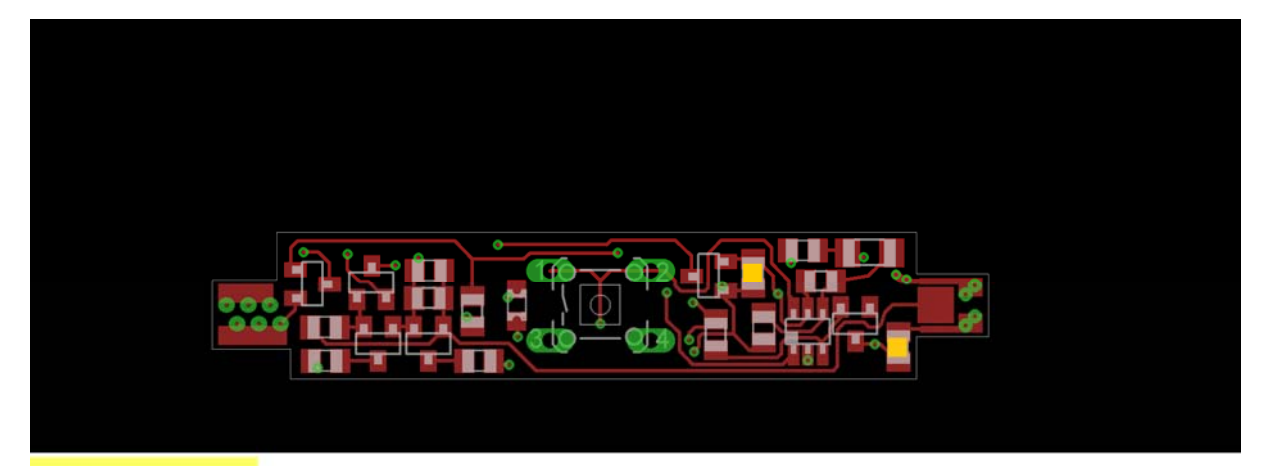

## 4k7\_top

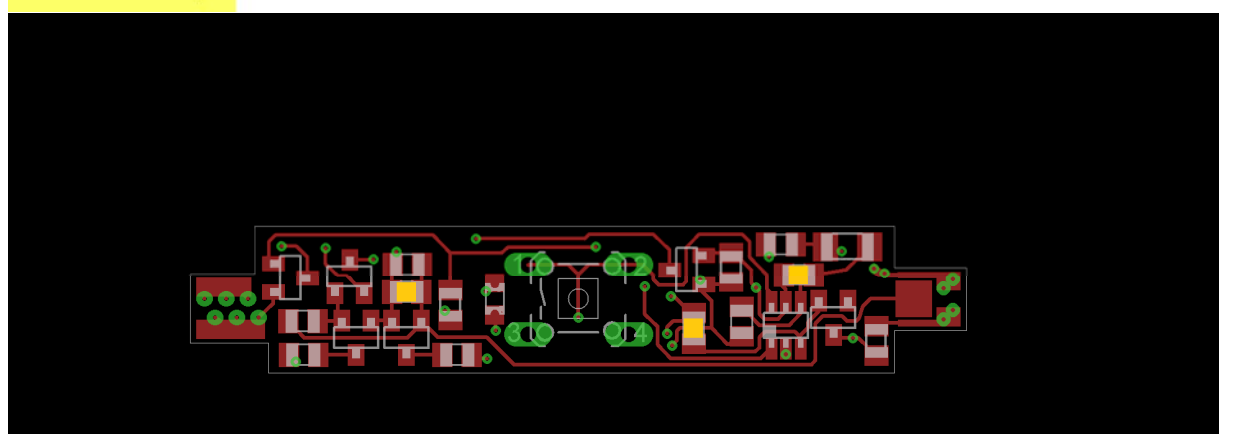

## 33k\_top

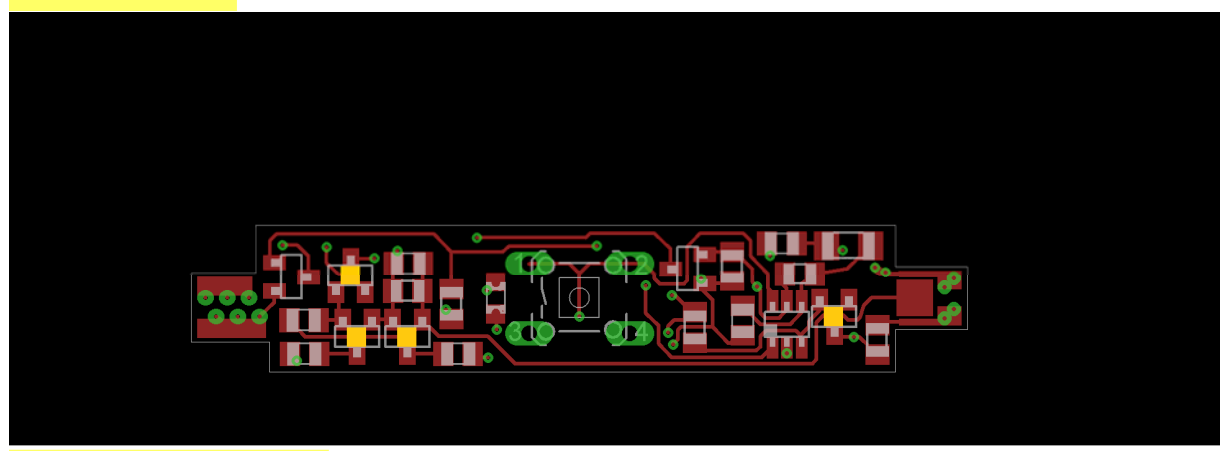

BAT54S\_top

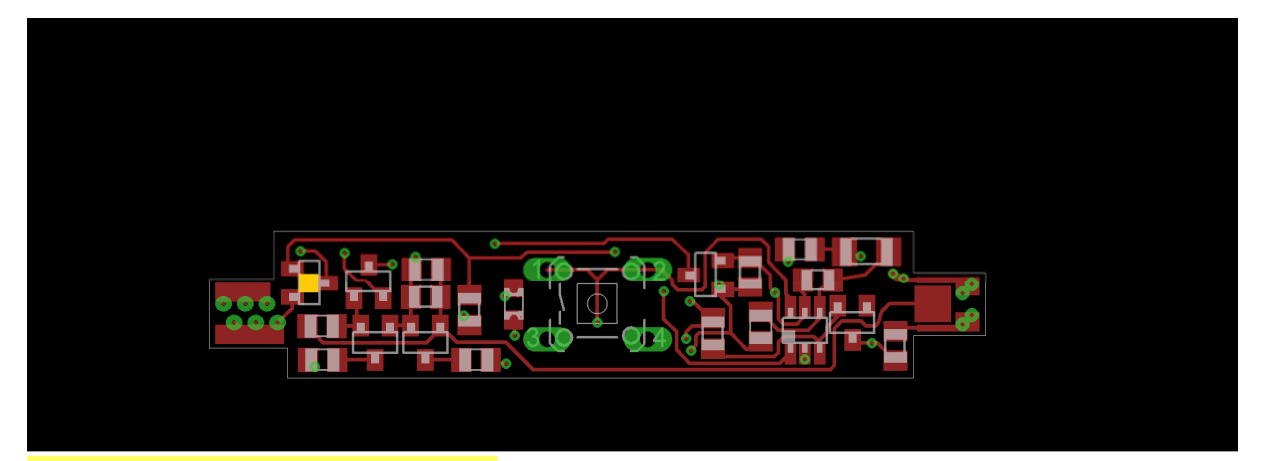

## BVSS123LT1G\_top

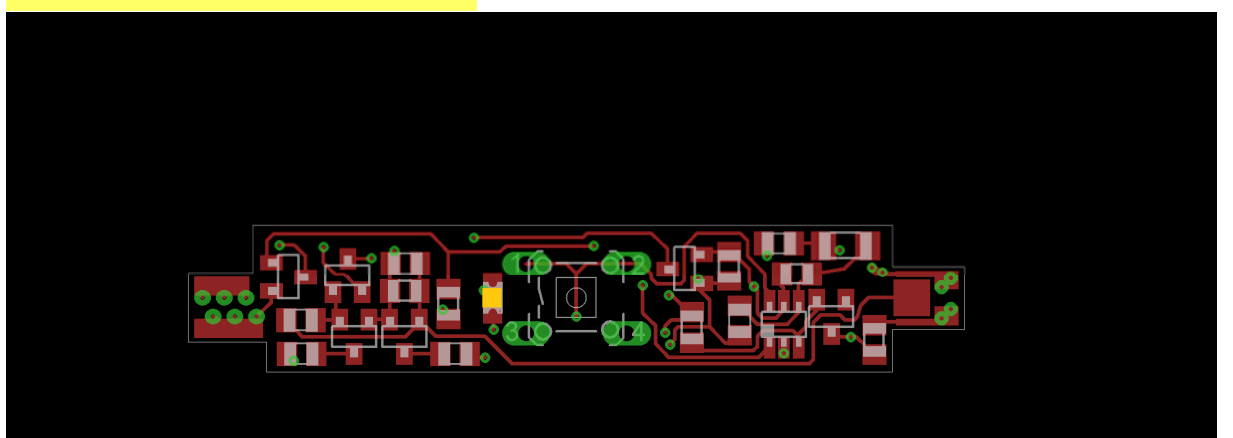

## LED0805\_top

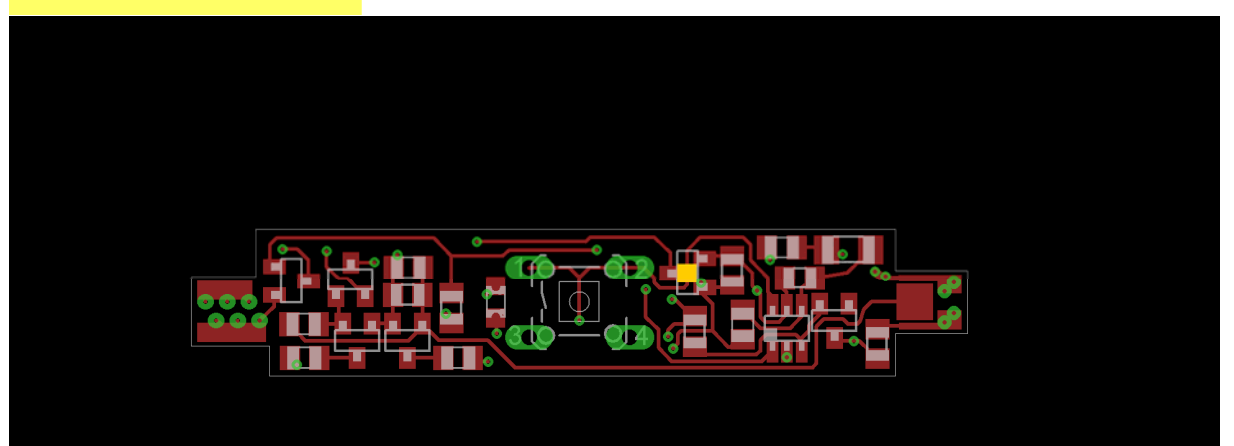

## MCP1703T-5002ECB\_top

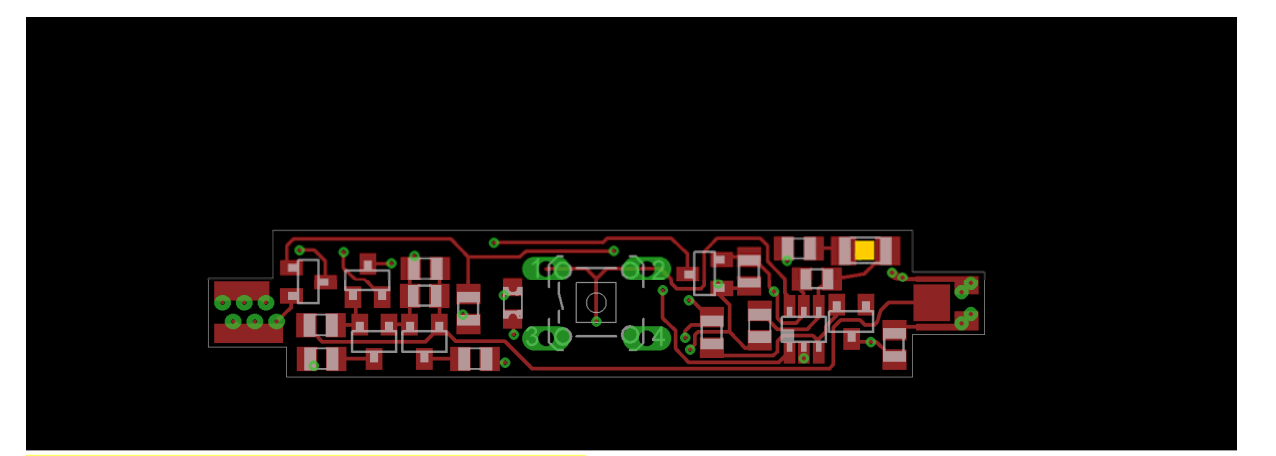

## NB20M00333KBA\_top

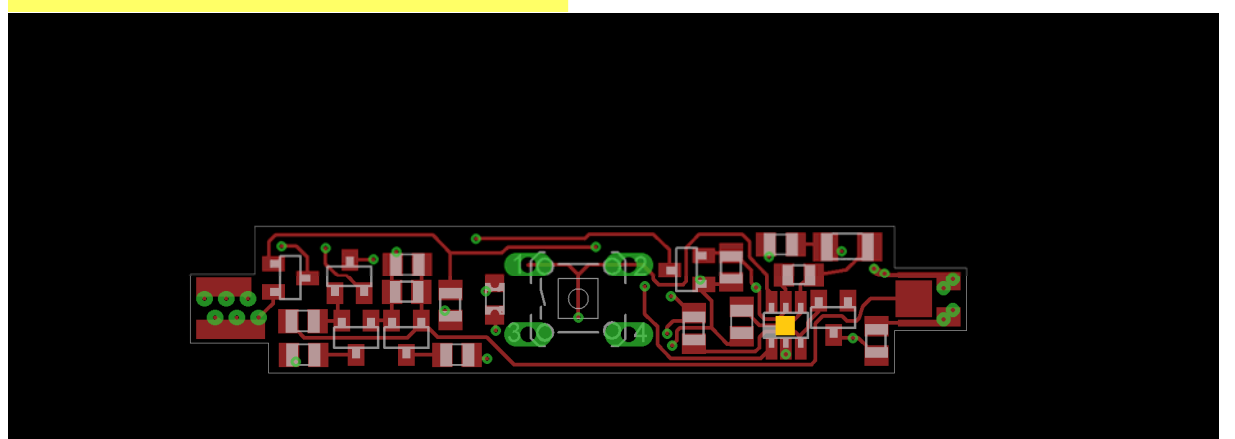

## TINY4\_5\_9\_10-TSHR\_TS8R\_top

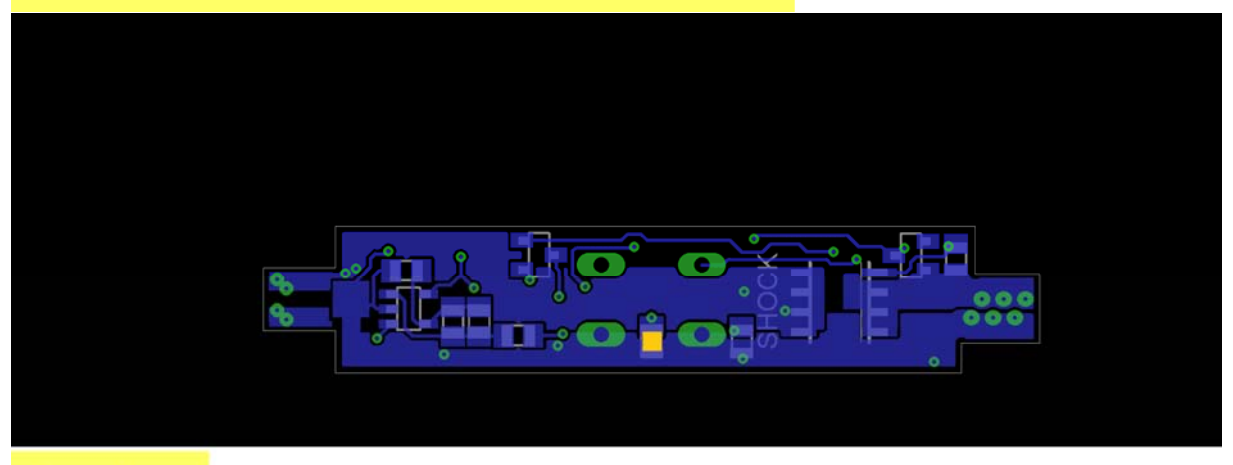

1µ\_bot

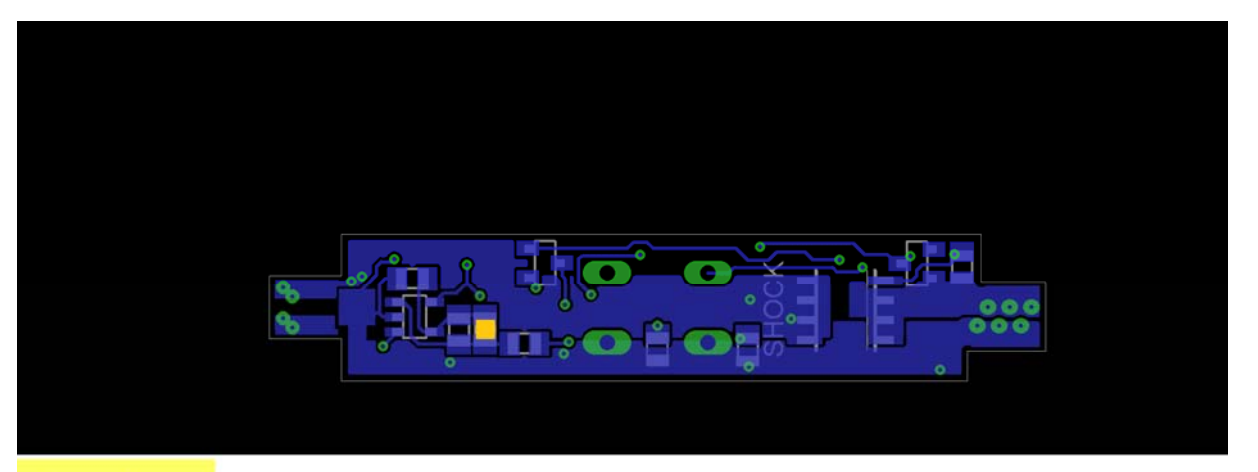

## 1n\_bot

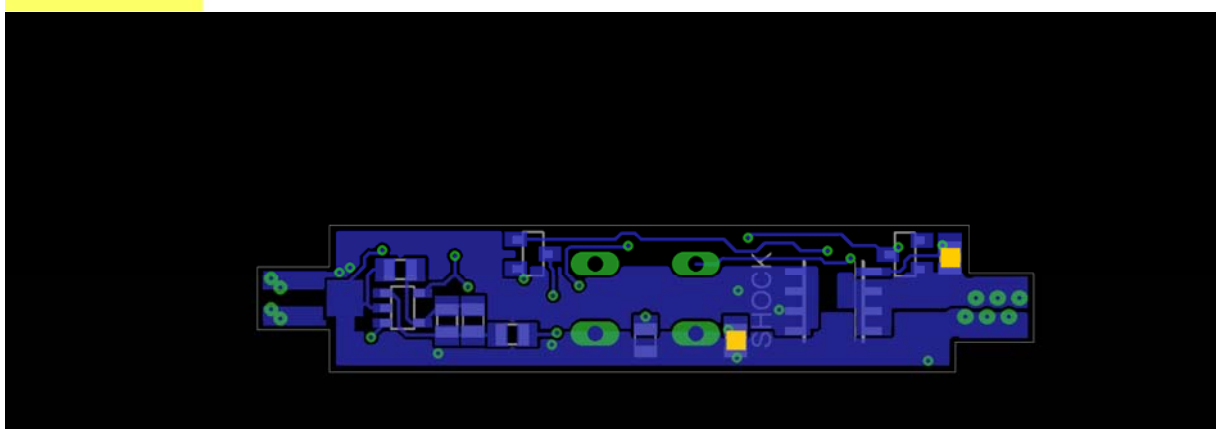

# 4k7\_bot

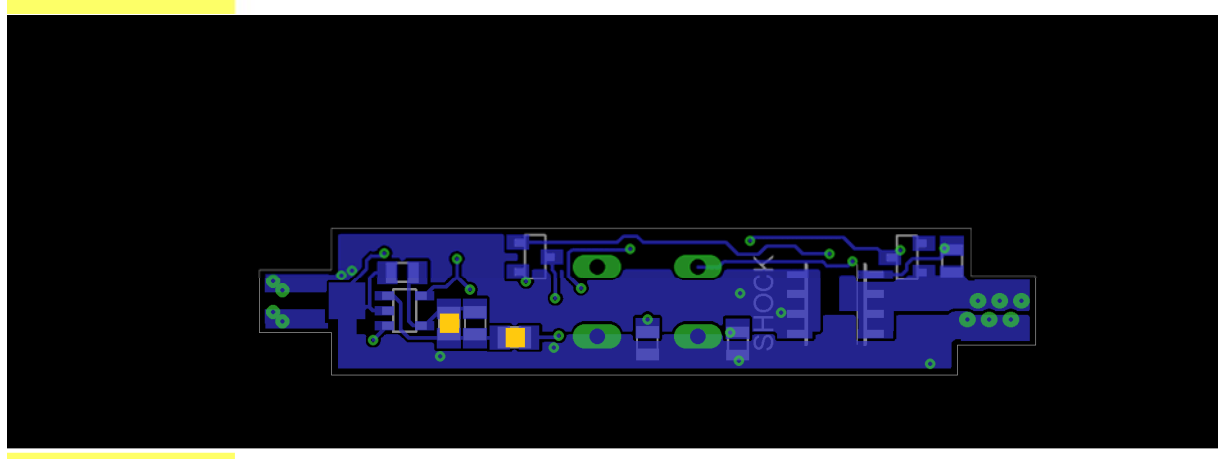

33k\_bot

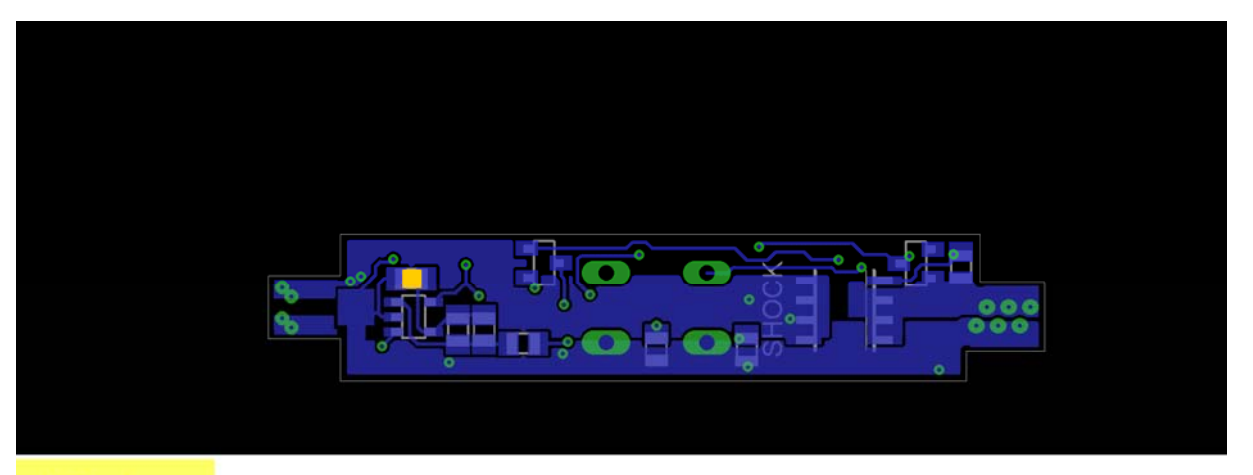

## 47\_bot

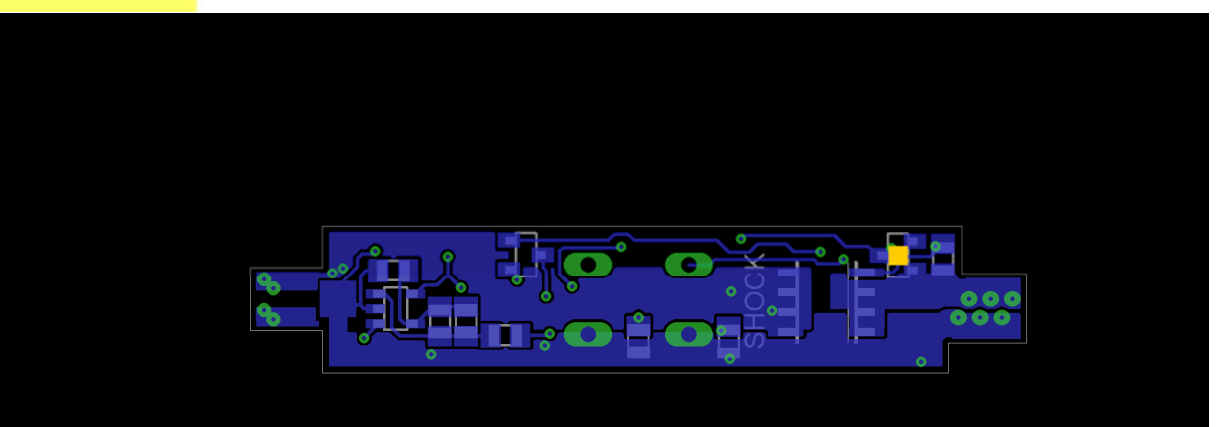

## BAT54S\_bot

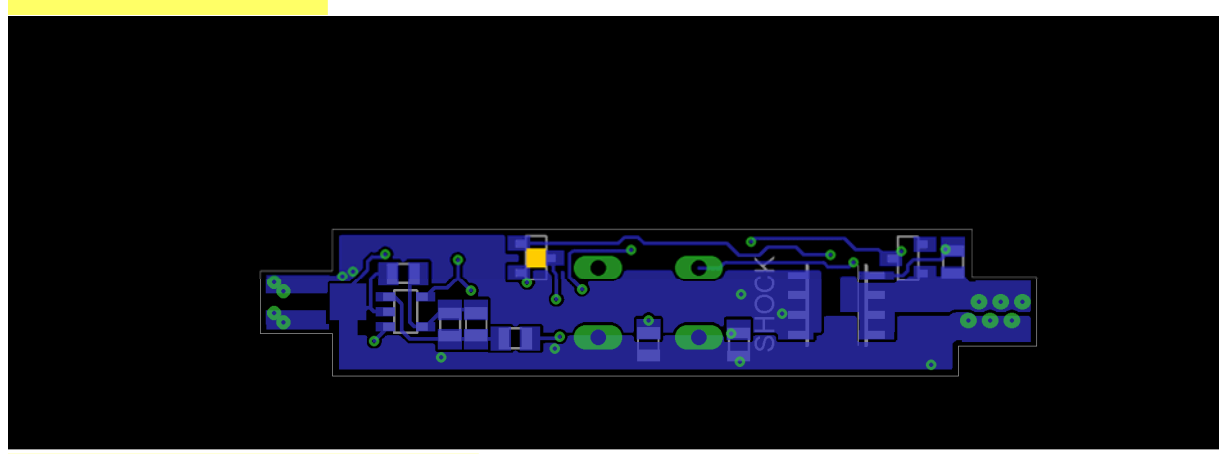

## BVSS123LT1G\_bot

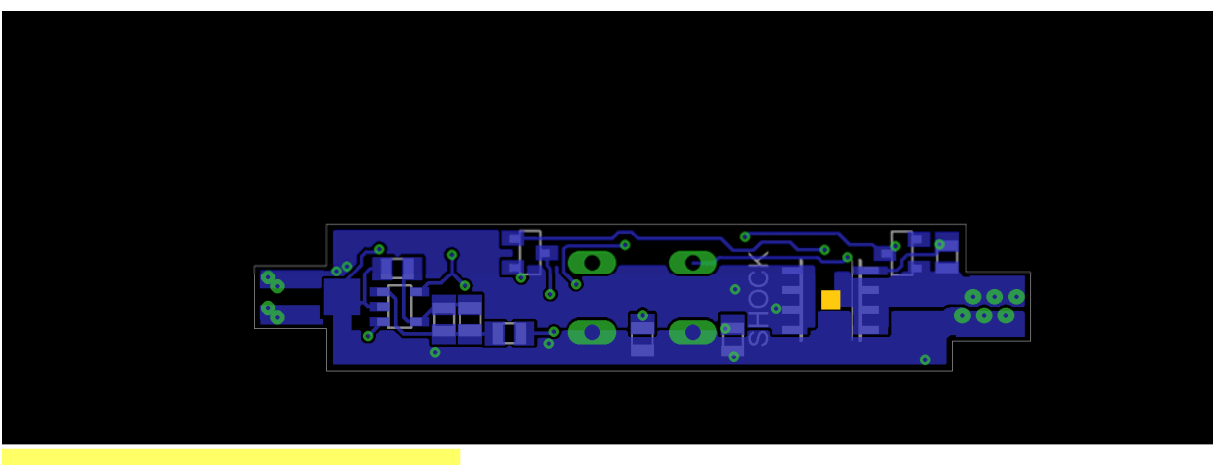

## DMG4435SSS\_bot

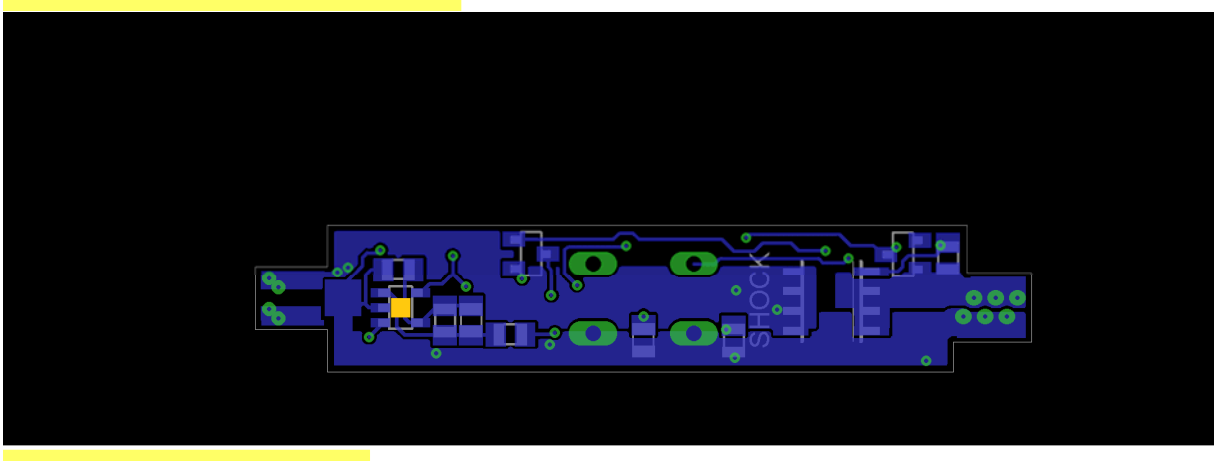

### MCP6V71\_bot

### Step 2: solder the connectors to the PCB

Remove the nut from the dc power jack **first**. Before the connectors can be soldered, the 3.5mm jack (4 pin, grey) connector should be cropped as in the following picture. Keep the cropped pin as long as possible. Pay attention to the correct orientation; the longer leg and the longer (power jack) or furthest away (3.5mm jack) island on the PCB should correspond.

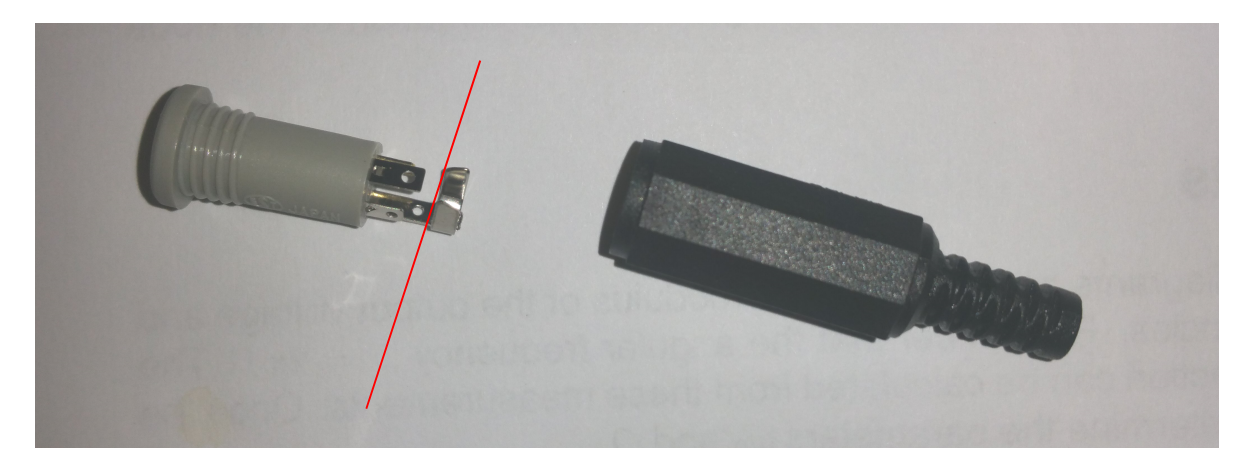

#### Step 3: create programming cable

To create the programming cable, solder 4 of the 5 wires to the 4 pins of the female 3.5mm jack. The  $5^{th}$  wire should be soldered to the through hole (2.2K $\Omega$ ) resistor, and the other end of the resistor is soldered to the center pin of the jack. Use the small-diameter heat shrink to cover the resistor. Remember which wire is connected to which pin before screwing on the connector cover.

#### Step 4: program the soldering iron

Upload the 'ATtiny4\_5\_9\_10\_20\_40Programmer.ino' sketch to an Arduino Uno (not in kit). Connect according to the following table; pin 1 of the jack is the center pin, 'pin' R is the wire only connected to the resistor.

| Arduino | Jack |
|---------|------|
| 11      | R    |
| 12      | 1    |
| 13      | 2    |
| 9       | 3    |
| GND     | 4    |

Use the serial monitor to program the target ATtiny10:

- Open the serial monitor at 1200 bps
- Reset the Arduino Uno; if everything went well, the monitor should print a few lines, the last one being 'ATtiny10 connected'
- Set the 'Reset disable fuse', by entering a capital 'S' and following instructions on the console
- Program the firmware, by entering a capital 'P' and pasting the .hex file contents in the monitor. If you copied the newline at the end of the file, you might get an error after 'Successfully wrote program'. This is OK.
- The correct .hex file is 'soldering\_danger.hex'. The "safe" version only turns on when the button is pushed (button is optional, not in kit).

#### Step 5: test, and hope for the best ;-)

Your soldering iron should now be finished. Connect the power, and watch the LED (and heater) turn on. The soldering iron should finish heating up within approximately 7 seconds, and the LED should blink when the heater is turned on to keep the temperature constant. Pay attention, as the soldering tip might be damaged if something is wrong and the heater is never turned off. If this happens, disconnect the power and find the error, before the tip gets red hot and possibly breaks.